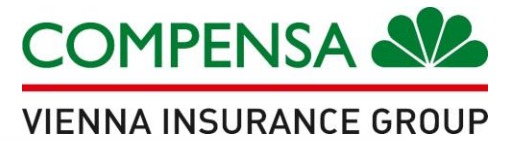

## **INSTRUKCJA PRZYSTĄPIENIENIA**

do grupowego ubezpieczenia na życie dla

emerytowanych Funkcjonariuszy i emerytowanych

Pracowników Cywilnych Straży Granicznej

oraz członków ich rodzin

Bez konieczności drukowania!

Instrukcja przystąpienia

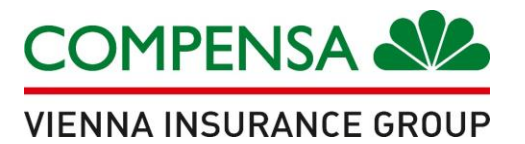

# **OTWÓRZ LINK:**

# www.naszacompensa.pl/ext/ProgramEmerytSG

#### **RODO i dokumenty do polisy**

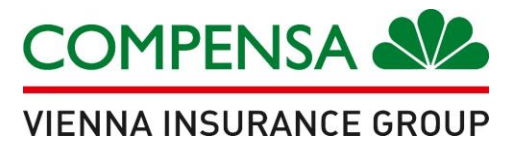

- należy zapoznać się z załączonymi dokumentami
- następnie zaakceptować wymagane oświadczenia

#### Program grupowego ubezpieczenia na życie

dla Pracowników Niezależny Samorządny Związek Zawodowy Funkcjonariuszy Straży Granicznej oraz członków ich rodzin

Przed wypełnieniem elektronicznie deklaracji zgody zapoznaj się z poniższymi dokumentami:

<u>COWU Compensa Bezpieczna Grupa.pdf</u>
 <u>Ulotka grupowego ubezpieczenia na życie dla emerytowanych Funkcjonariuszy i emerytowanych Pracowników Cywilnych Straży Granicznej.pdf</u>
 <u>Klauzula RODO.pdf</u>
 <u>Rogulamin portalu.pdf</u>

#### Potwierdzenie zapoznania się z dokumentami jest obowiązkowe:

- Zapoznałem/am się z Ogólnymi warunkami ubezpieczenia grupowego na życie 🗹
  - Zapoznałem/am się z ofertą ubezpieczenia grupowego na życie 🗹
- Zapoznałem/am się z treścią dokumentu "Obowiązek Informacyjny Administratora Danych Osobowych" 🗹
  - Zapoznałem/am się z treścią Regulaminu portalu 🗹

#### Status przystąpienia

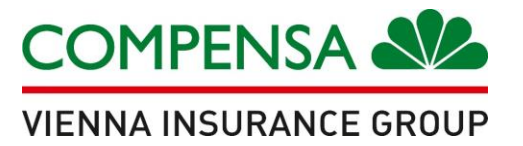

- wybierz odpowiedni status przystąpienia
- kliknij: Przejdź dalej

Proszę wybrać status przystąpienia

## $\bigcirc$ pracownik $\bigcirc$ małżonek $\bigcirc$ partner $\bigcirc$ pełnoletnie dziecko

W przypadku bycia członkiem rodziny pracownika prosimy o podanie poniżej jego danych.

Nazwisko pracownika:

Imię pracownika:

PESEL (data urodzenia tylko w przypadku, gdy pracownik nie posiada PESEL/RRRR-MM-DD):

Przejdź dalej 🗌

#### Warianty ubezpieczenia

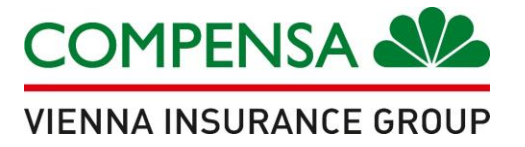

- należy wybrać podstawowy wariant ubezpieczenia
- możesz wybrać cegiełkę życie i/lub cegiełkę zdrowie
- kliknąć: Dalej

Wariant: 1; składka: 48,00 zł
 Wariant: 2; składka: 65,00 zł
 Wariant: 3; składka: 80,00 zł
 Wariant: 4; składka: 102,00 zł
 Wariant: 5; składka: 128,00 zł

Możesz wybrać warianty dodatkowe lub przejść dalej: Wariant: cegiełka życie; składka: 13,00 zł Wariant: cegiełka zdrowie; składka: 12,00 zł

## Uzupełnij formularz

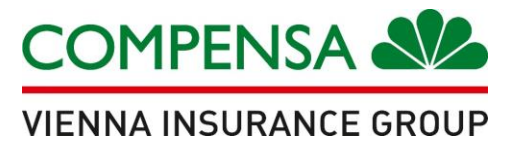

#### uzupełnij dane Ubezpieczonego

| DANE UBEZPIECZONEGO    |                                  |                                |                 |
|------------------------|----------------------------------|--------------------------------|-----------------|
| PRACOWNIKA             |                                  |                                |                 |
| Nazwisko:              | lmię:                            | PESEL:                         | Data urodzenia: |
| Obywatelstwo:          | E-mail:                          | Seria i numer dok. tożsamości: | Płeć:           |
| Adres zamieszkania     |                                  |                                |                 |
| Ulica:                 | Nr domu:                         | Nr lokalu:                     |                 |
| Kod pocztowy:          | Miejscowość:                     |                                |                 |
| Adres korespondencyjny | Taki sam, jak adres zamieszkania |                                |                 |
| Ulica:                 | Nr domu:                         | Nr lokalu:                     |                 |
| Kod pocztowy:          | Miejscowość:                     |                                |                 |
|                        |                                  |                                |                 |

### Uzupełnij formularz

uzupełnij wszystkie pola: podaj numer telefonu, datę i rodzaj zatrudnienia

wskaż uposażonych

| Telefon:                                    | Zawó                                                     | d wykonywany:                                       |           |                                                     |                       |
|---------------------------------------------|----------------------------------------------------------|-----------------------------------------------------|-----------|-----------------------------------------------------|-----------------------|
| Rodzaj zatrudnienia                         |                                                          |                                                     |           | Data zatrudr                                        | lienia                |
| O Umowa cywilnopraw                         | vna 🔘 Umowa o pracę                                      |                                                     |           |                                                     |                       |
| UPOSAŻENI (na wypado<br>Czy osoba prawna? N | <b>ek śmierci Ubezpieczone</b> g<br>lazwisko/Nazwa firmy | <b>jo)</b><br>Imię/Nazwa firmy c.d. (opcjonalnie) l | Jdział Da | ata urodzenia (RRRR-MM-DD)<br>o PESEL lub NIP/REGON | Stopień pokrewieństwa |
| 1.                                          |                                                          |                                                     |           |                                                     |                       |
| 2.                                          |                                                          |                                                     |           |                                                     |                       |
|                                             |                                                          |                                                     |           |                                                     |                       |

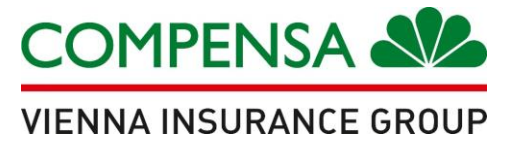

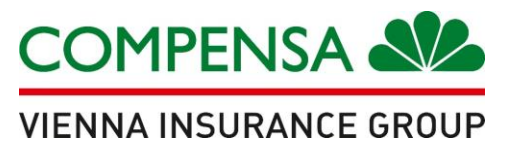

#### wyrażenie zgody na oświadczenia jest warunkiem obowiązkowym do objęcia ubezpieczeniem

Oświadczam, że zapoznałem się z treścią dokumentu "Obowiązek Informacyjny Administratora Danych Osobowych", który został mi przedstawiony jako osobie, której dane dotyczą.
Oświadczam, że przed podpisaniem niniejszej Deklaracji zgody zostały mi doręczone te z poniższych dokumentów, na podstawie których została zawarta Umowa ubezpieczenia, do której przystępuję: Ogólne warunki grupowego ubezpieczenia na życie Compensa Bezpieczna Grupa o symbolu BRP-0322 (dalej: OWU); Umowa ubezpieczenia; propozycja ubezpieczenia (dot. gdy deklaracja zgody jest składana wraz z wnioskiem o zawarcie umowy grupowego ubezpieczenia na życie); oferta Compensa z załącznikami, specyfikacja warunków zamówienia (SWZ), pytania składane przez wykonawców w procesie postępowania o udzielenie zamówienia publicznego oraz odpowiedzi Ubezpieczającego na te pytania (dotyczy gdy umowa ubezpieczenia jest zawarta w trybie przetargowym). Zapoznałem się z powyższymi dokumentami i je akceptuję. Zapoznałem się także z zakresem ubezpieczenia oraz z wysokością sum ubezpieczenia/świadczeń i je akceptuję.

• Oświadczam, że spełniam określone w OWU warunki zdolności ubezpieczeniowej dla Pracownika/ Małżonka/Partnera/ Pełnoletniego dziecka.

Oświadczam, że informacje podane przeze mnie w niniejszej Deklaracji zgody są zgodne z prawdą.

• Wyrażam zgodę na zastrzeżenie na moją rzecz ochrony ubezpieczeniowej oraz na wysokość sumy ubezpieczenia/świadczeń.

 Udzielam Ubezpieczającemu pełnomocnictwa do wyrażania zgody na zmianę Umowy ubezpieczenia, do której przystępuję, w tym w szczególności na zmiany tej Umowy ubezpieczenia dotyczące zakresu ochrony, sumy ubezpieczenia/świadczenia lub składki ubezpieczeniowej.

 Wyrażam zgodę na występowanie przez Compensa do podmiotów wykonujących działalność leczniczą w rozumieniu przepisów o działalności leczniczej, które udzielały mi świadczeń zdrowotnych, o informacje o okolicznościach związanych z oceną ryzyka ubezpieczeniowego i weryfikacją podanych przeze mnie danych o stanie zdrowia, ustaleniem prawa do świadczenia z zawartej Umowy ubezpieczenia i wysokością tego świadczenia, z wyłączeniem wyników badań genetycznych; powyższa zgoda obejmuje zgodę na udostępnienie przez wymienione powyżej podmioty dokumentacji medycznej.

• Wyrażam zgodę na występowanie przez Compensa do Narodowego Funduszu Zdrowia o dane o nazwach i adresach świadczeniodawców, którzy udzielili mi świadczeń opieki zdrowotnej w związku z wypadkiem lub zdarzeniem losowym będącym podstawą ustalenia odpowiedzialności Compensa oraz wysokości świadczenia lub odszkodowania.

TAK na wszystkie powyższe 📃 NIE na którąkolwiek z powyższych

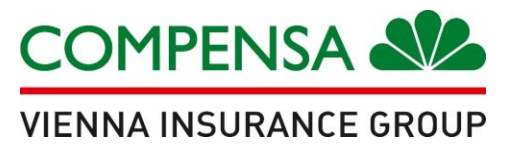

- odpowiedz na pytania o Twój stan zdrowia
- sekcja II jest ukryta dla emerytowanych Funkcjonariuszy i emerytowanych Pracowników cywilnych Straży Granicznej przystępujących do ubezpieczenia z dniem 1 marca 2024 r. lub 1 kwietnia 2024 r. lub 1 maja 2024 r. z ciągłością ochrony
- wybierz: TAK lub NIE

| • Czy w ciągu ostatnich 2 lat przed dniem podpisania niniejszej Deklaracji zgody przebywał/a Pan/Pani na zwolnieniu lekarskim z powodu ch | oroby przez okres dłuższy niż 21 dni      |
|----------------------------------------------------------------------------------------------------|-------------------------------------------|
| jednorazowo (w przypadku kobiet nie dotyczy ciąży lub porodu)? W przypadku odpowiedzi "Tak", prosimy o napisanie poniżej jakie choroby lu | ub dolegliwości były przyczyną zwolnienia |
| lekarskiego i okres zwolnienia (jak długo).                                                                                               | TAK NIE                                   |

• Czy w ostatnich 5 latach zasięgał/a Pan/Pani porady lekarskiej lub rozpoznano u Pana/Pani którąkolwiek z chorób: nowotwór lub guz innego rodzaju, białaczkę, cukrzycę, chorobę wrzodową żołądka, przewlekłe zapalenie trzustki, stwardnienie rozsiane, nadciśnienie tętnicze, chorobę wieńcową z zawałem serca lub bez zawału serca, udar mózgu, choroby nerek, padaczkę, chorobę psychiczną, zaburzenia zachowania, choroby płuc, nosicielstwo wirusa HIV, zespół nabytego upośledzenia odporności (AIDS), chorobę alkoholową, choroby wątroby lub przebył/a Pan/Pani leczenie kardiochirurgiczne? W przypadku odpowiedzi "Tak" prosimy o załączenie kopii dokumentacji medycznej (karta informacyjna leczenia szpitalnego, historia choroby z przychodni lub wyniki wykonywanych badań).

Czy kiedykolwiek ubiegał/a się Pan/Pani lub orzeczono u Pana/Pani niezdolność do pracy lub stopień niepełnosprawności?

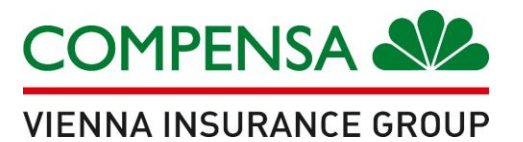

## wyraź zgodę na pozostałe oświadczenia, aby otrzymać do 10% zniżki na ubezpieczenia

komunikacyjne, podróżne, nieruchomości oraz inne ubezpieczenia majątkowe.

| Wyrażam zgodę, aby Compensa Towarzystwo Ubezpieczeń na Życie S.A. Vienna Insurance Group podejmowała wobec mnie decyzje oparte wyłącznie o zautomatyzowane                |    |
|----------------------------------------------------------------------------------------------------|----|
| zetwarzanie, w tym profilowanie moich danych osobowych podanych przeze mnie lub pozyskanych w trakcie trwania Umowy ubezpieczenia, w tym również w zakresie wcześniej     |    |
| wartych na moją rzecz umów ubezpieczenia, we własnych celach marketingowych:                                                                                              |    |
| o zakończeniu obowiązywania Umowy ubezpieczenia.                                                                                                    |    |
| trakcie obowiązywania Umowy ubezpieczenia.                                                                                                    |    |
| Wyrażam zgodę na otrzymywanie od Compensa Towarzystwo Ubezpieczeń S.A. Vienna Insurance Group oraz Compensa Towarzystwo Ubezpieczeń na Zycie S.A. Vienna Insuran          | :e |
| roup z siedzibami w Warszawie informacji handlowo-marketingowych z użyciem urządzeń telekomunikacyjnych i tzw. automatycznych systemów wywołujących, wybierając jako fori | nę |
| ontaktu:                                                                                                    |    |
| adomości elektroniczne (e-mail, SMS/MMS, serwisy internetowe, w tym portale społecznościowe)                                                                              |    |
| vłączenia głosowe (rozmowa telefoniczna, komunikaty głosowe IVR)                                                                                                    |    |
| Wyrażam zgodę, aby moje dane osobowe podane przeze mnie lub pozyskane w trakcie wykonywania Umowy Ubezpieczenia, w tym również w zakresie wcześniej zawartych na          |    |
| oją rzecz umów ubezpieczenia, były przekazywane przez Compensa Towarzystwo Ubezpieczeń na Życie S.A. Vienna Insurance Group do Compensa Towarzystwo Ubezpieczeń S         | Α. |
| enna Insurance Group w celu ich przetwarzania oraz podejmowania wobec mnie decyzji opartych o zautomatyzowane przetwarzanie, w tym profilowanie w celach marketingowych   |    |
| zez Compensa Towarzystwo Ubezpieczeń S.A. Vienna Insurance Group.                                                                                                    | J  |

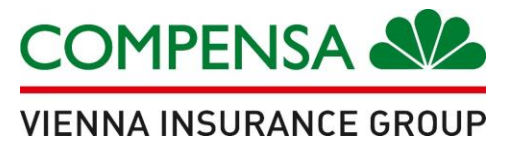

- kliknij: Zapisz i przejdź do potwierdzenia e-deklaracji
- w odpowiedzi otrzymasz: login i hasło na adres e-mail wskazany w e-deklaracji (sprawdź SPAM)
- ZALOGUJ SIĘ I POTWIERDŹ SWOJE DANE KODEM OTRZYMANYM SMS'EM
- kod sms otrzymasz w momencie pierwszego logowania

Deklaracja została zapisana pomyślnie.

#### W celu dokończenia procesu przystąpienia do umowy ubezpieczenia zaloguj się i potwierdź swoje dane przy użyciu kodu, który otrzymałeś w wiadomości sms.

<u>Kod sms otrzymasz w momencie pierwszego zalogowania się na swoje konto.</u> Kod jest ważny 10 minut

#### Login i hasło do pierwszego logowania otrzymałeś w wiadomościach e-mail.

Jeżeli zapisy umowy, do której przystępujesz, wymagają dołączenia dokumentacji medycznej, prześlij ją w formie skanu na adres: underwriting@compensazycie.com.pl

Dziękujemy za skorzystanie z naszych usług.

#### Potwierdzenie zgody na ubezpieczenie

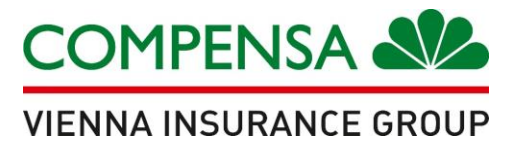

potwierdź dane, wpisując kod otrzymany sms'em

#### POTWIERDZENIE ZGODY NA UBEZPIECZENIE

Potwierdzam chęć przystąpienia do umowy grupowego ubezpieczenia na życie Bezpieczna Grupa zawartej z Compensa TU na Życie S.A. Vienna Insurance Group i obejmowania mnie ochroną ubezpieczeniową na podstawie informacji i oświadczeń, złożonych przeze mnie w elektronicznym formularzu deklaracji zgody za pośrednictwem Portalu naszaCompensa oraz zgodnie z treścią Regulaminu świadczenia usług drogą elektroniczną w ramach portalu internetowego do obsługi ubezpieczeń grupowych naszaCompensa, który został mi doręczony i którego treść akceptuję.

| otrzymany kod |
|---------------|
|---------------|

Potwierdź kod

Wyślij kod ponownie

#### Proces zakończony

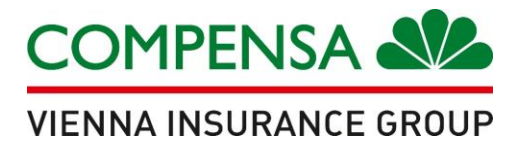

Twoje dane zostały potwierdzone

## ZGŁOSZENIE DO UBEZPIECZENIA GRUPOWEGO NA ŻYCIE JEST ZAKOŃCZONE

| Twoje dane zostały potwierdzone przez kod sms w dniu 2023.                                                                                                    |                                                                                                    |
|----------------------------------------------------------------------------------------------------|----------------------------------------------------------------------------------------------------|
| Proces zgłoszenia do ubezpieczenia grupowego na życie został zakończony.                                                                                                    |                                                                                                    |
|                                                                                                    |                                                                                                    |
| Nazwa zakładu:<br>REGON:<br>Adres:                                                                                                    | NIP:                                                                                                    |
| NrStatusProduktImię37201116189701Potwierdzona elektronicznie Grupowe ubezpieczenie na życie – 510 (DKK) (12/2022)37201116189711Potwierdzona elektronicznie Grupowe ubezpieczenie na życie – 510 (DKK) (12/2022)37201116189731Potwierdzona elektronicznie Grupowe ubezpieczenie na życie – 510 (DKK) (12/2022)Moje dane | Nazwisko Typ       Data początku odpowiedzialności Data końca odpowiedzialności Składka miesięczna Szczegóły Zatwierdź Wydruk         Pracownik 01.09.2023       62,00       C         Pracownik 01.09.2023       30,00         Pracownik 01.09.2023       7,00 |

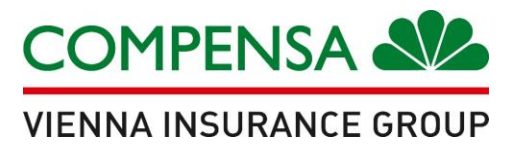

### PAMIĘTAJ!

- członek rodziny może zostać zgłoszony dopiero, jak zakończysz swój proces zgłoszenia
- członek rodziny wypełnia formularz deklaracji zgody, korzystając z tego samego linku
- na swoim koncie musisz zatwierdzić przystąpienie każdego zgłaszanego członka rodziny
- jeżeli czynność została wykonana poprawnie, symbol "v" zmieni kolor na zielony

| 37201116176161 Deklaracja<br>odebrana         | Grupowe ubezpieczenie na<br>życie (03/2019) | Pracownik              |  |   |                   |
|-----------------------------------------------|---------------------------------------------|------------------------|--|---|-------------------|
|                                               | • •                                         | 1 racownik             |  | Ľ | <del>0</del>      |
| 37201116176151 Deklaracja<br>odebrana         | Grupowe ubezpieczenie na<br>życie (03/2019) | Małżonek               |  | ~ | •                 |
| 37201116176151 Potwierdzona<br>elektronicznie | Grupowe ubezpieczenie na<br>życie (03/2019) | Pełnoletnie<br>dziecko |  | ~ | Zatwierdź deklara |